## **Networking Loadmaster**

To run Loadmaster across a network, install the program on all workstations and select the **shared data directory** that everyone has read/write access too.

**NOTE:** Make sure everyone is out of the system before doing this.

| 🐋 Data Directory                                                                                                    |                                                                                                    |
|----------------------------------------------------------------------------------------------------|----------------------------------------------------------------------------------------------------|
| Current data directory C:\ProgramData\ZipZa                                                                                                    | ap Computers\Loadmaster\ Close 🙁                                                                                                    |
| NOTE: If you have just performed a program up<br>may require alteration. If using Windows Vista<br>PARAMETERS and check the settings at the bot | pdate then the above line should refelect where your data is held and<br>or WIndows 7 on a network drive then you should then go into LOCAL<br>tom of that screen. |
| Vista & Win 7Current Data Drive C:                                                                                                    | Vista & Win 7 current drive letter URL                                                                                                    |
|                                                                                                    |                                                                                                    |
| Choose new directory                                                                                                    | Click Modify                                                                                                    |
| ■ Desktop<br>▷  Debbie                                                                                                    | Select the Shared Data Directory,                                                                                                    |
| Public     Computer     Eccal Disk (C:)                                                                                                    | Click <b>OK</b>                                                                                                    |
| <ul> <li>DVD RW Drive (D:)</li> <li>Removable Disk (E:)</li> <li>node (\appello) (O:)</li> </ul>                                                | Click Close.                                                                                                    |
| ▷ 💇 Network                                                                                                    | <b>NOTE:</b> All workstations must point to the same data path                                                                                                    |
| Make New Folder OK Cancel                                                                                                    |                                                                                                    |

**NOTE:** If you are running Windows Vista or Windows 7, enter the drive letter URL (Path address) in which the data is held on. To find out the Drive URL, go to **Setup, Local Parameters** and click **Get URL**.

| 🔌 Data Directory                                                                                                    | ×       |
|----------------------------------------------------------------------------------------------------|---------|
| Current data directory Q:\Loaddata\                                                                                                    | Close 🔀 |
| NOTE: If you have just performed a program update then the above line should refelect where your data is held and may require alteration. If using Windows Vista or WIndows 7 on a network drive then you should then go into LOCAL PARAMETERS and check the settings at the bottom of that screen. |         |
| Vista & Win 7Current Data Drive Q: Vista & Win 7 current drive letter URL \\MERCURY\Public                                                                                                    |         |

Click for an example of a mapped drive.

| mple of Mapped Drives                          |                                |                           |                            |                  |         |
|------------------------------------------------|--------------------------------|---------------------------|----------------------------|------------------|---------|
| Computer                                       |                                |                           |                            |                  |         |
| 🕥 💽 🖉 🗕 Computer                               | •                              |                           | 🔻 🛃 Search                 |                  |         |
| File Edit View Tools H<br>◯ Organize 🕶 脯 Views | elp<br>👻 🕎 System properties 📑 | Uninstall or change a pro | gram 🛛 🔄 Map network drive | 🛃 Open Control P | anel 🕡  |
| Favorite Links                                 | Name 👻                         | Туре 🔺                    | ▼ Total Size               | 🔸 🗧 Free Spa     | ce 🔽    |
| Documents                                      | Hard Disk Drives (2)           |                           |                            |                  |         |
| Pictures                                       | LOCAL_C (C:)                   | Local Disk                |                            | 116 GB           | 24.6 GB |
| Music                                          | EXT_BACKUP (E:)                | Local Disk                |                            | 931 GB           | 858 GB  |
| More »                                         | Devices with Removable S       |                           |                            |                  |         |
| Folders V                                      | BVD RW Drive (D:)              | CD Drive                  |                            |                  |         |
|                                                | 🚗 Removable Disk (F:)          | Removable Disk            |                            |                  |         |
| norman                                         | Network Location (4)           |                           |                            |                  |         |
| 📕 Public                                       |                                |                           |                            | 1000000000       |         |
| 📜 Computer                                     | Public (\\MERCURY) (Q:)        | Network Drive             |                            | 928 GB           | 819 GB  |
| LOCAL_C (C:)                                   | My Web Sites on MSN            | Folder Shortcut           |                            | 54.0 GD          | 0149100 |
| DVD RW Drive (D:)                              | WD My Book World Editio        | Folder Shortcut           |                            |                  |         |
| Bemovable Disk (E:)                            |                                |                           |                            |                  | _       |
| Public (\\MERCURY)                             | Other (1)                      |                           |                            |                  |         |
| zipzap (\\Fitpc) (Z:)                          | 🎉 Safe Run Shared Folder       | System Folder             |                            |                  |         |
| 🧓 My Web Sites on MS                           |                                |                           |                            |                  |         |
| 🎉 Safe Run Shared Fo                           |                                |                           |                            |                  |         |
| WD My Book World I                             |                                |                           |                            |                  |         |
| Vetwork                                        |                                |                           |                            |                  |         |
| Control Panel                                  |                                |                           |                            |                  |         |
|                                                |                                |                           |                            |                  |         |
|                                                |                                |                           |                            |                  |         |
|                                                |                                |                           |                            |                  |         |
|                                                |                                |                           |                            |                  |         |
| URL for the mapped drive Q:                    | is \\MERCURY\Public            |                           |                            |                  |         |
| URL for the mapped drive Z:                    | is \\Fitpc\zipzap              |                           |                            |                  |         |

**NOTE:** If you missed selecting the data directory when installing, you can use the **Data Directory** function by clicking on the **Utilities** menu and **set data directory**.